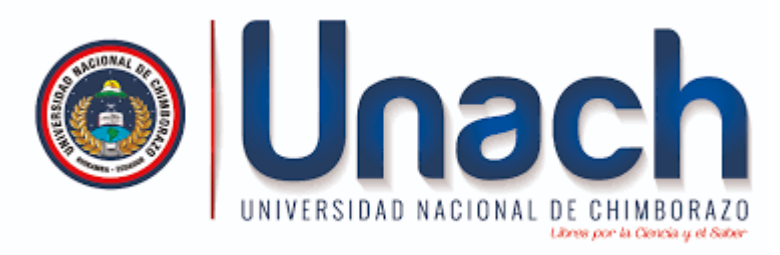

# Robótica Educativa

**3.5 SENSORES PARTE 1** 

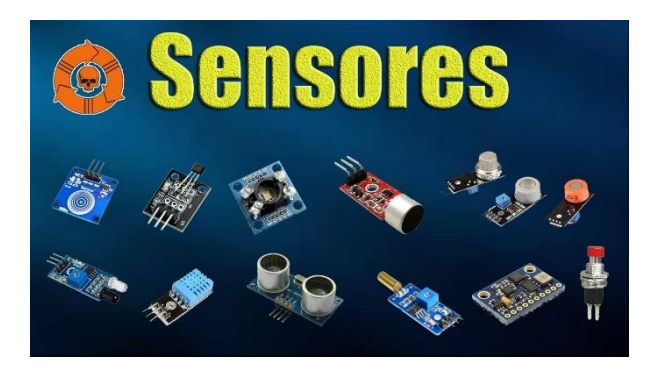

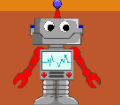

TUTOR/GUIA ING. CHRISTIAM NUÑEZ. MGS

# Contenido

1.-Entradas Analógicas

2.- ADC Arduino

3.- analogRead() Arduino

#### **Entradas Analógicas**

Todas las señales físicas que captamos con nuestros sentidos, al igual que toda variable que existe en el entorno (temperatura, velocidad, peso, caudal, etc) son señales analógicas, es decir señales que varían con el tiempo, y que pueden tomar diferentes valores a diferencia de la señal digital que solo presenta dos valores.

En la siguiente figura podemos ver una señal analógica, que representa una función sinusoidal junto con una aproximación discreta.

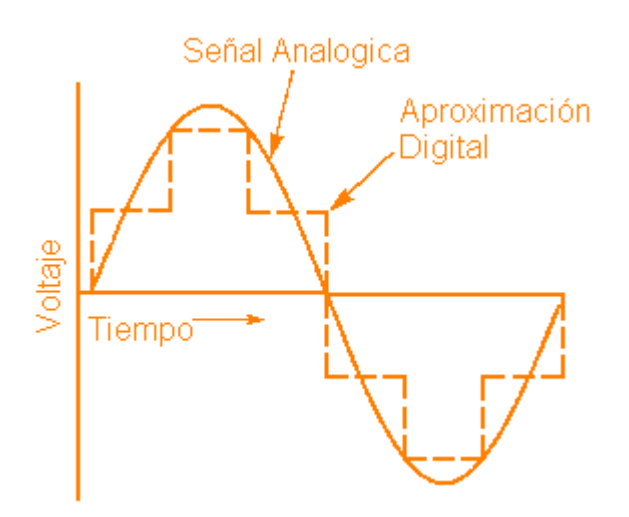

#### **Entradas Analógicas**

El Arduino tiene la capacidad de **leer señales** analógicas realizando aproximaciones discretas a través de pequeños rectángulos digitales como fue observado en la figura, donde podemos ver fácilmente, que entre más pequeños sean los rectángulos, más parecido será la aproximación digital con relación a la señal analógica.

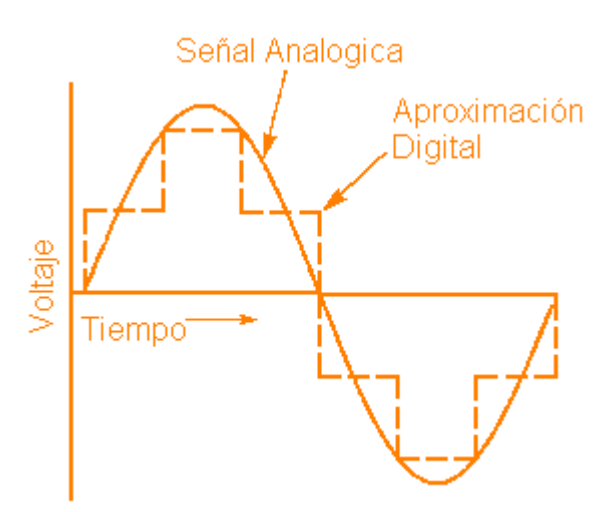

#### **Entradas Analógicas**

#### Que significa adc en arduino?

ADC en Arduino es la abreviación del Conversor Analógico Digital Arduino o con sus siglas en Ingles *Analog Digital Conver*ter

#### Que es adc en arduino?

El conversor **ADC Arduino** es el encargado de la conversión analógica digital empleada en la placa para poder leer todos los sensores disponibles en el mercado para nuestro proyecto de automatización con Arduino.

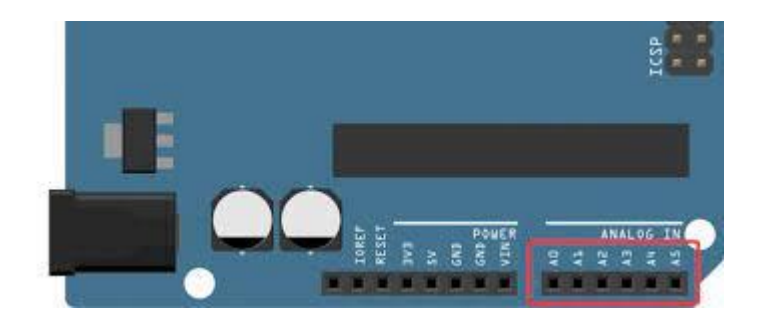

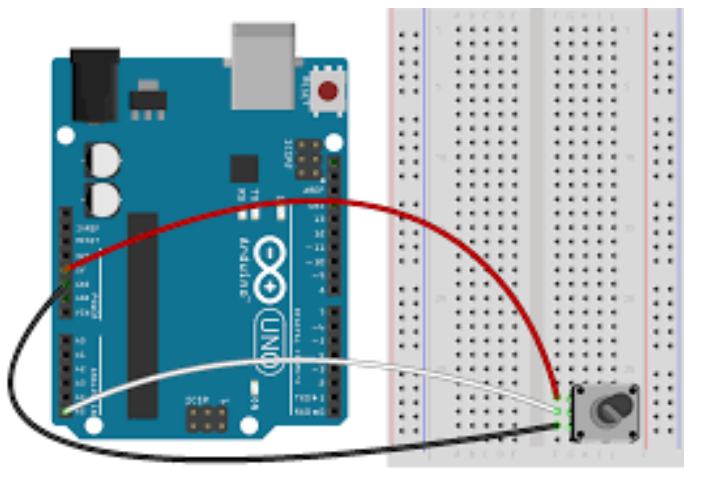

fritzing

#### **ADC Arduino**

Cuando se trabaja con el ADC Arduino (conversor análogo digital) se debe tener en consideración que solo podemos colocar voltajes de **máximo 5v o de 3.3v** si trabajamos con un Arduino con este voltaje como el Mini. De lo contrario podremos quemar nuestra placa.

A continuación se muestra una tabla con los voltajes máximos de operación y la máxima resolución de cada placa Arduino. Aquí podrás ver el convertidor análogo digital – ADC de Arduino Mega 2560, UNO, NANO, etc.

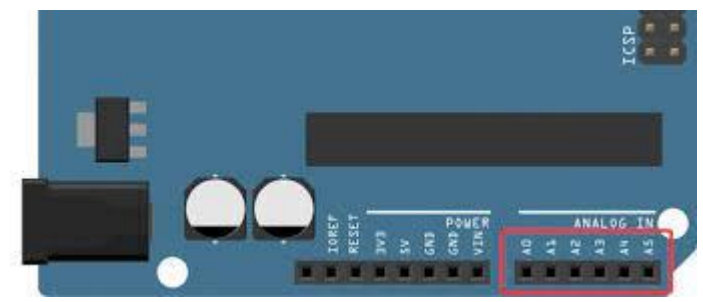

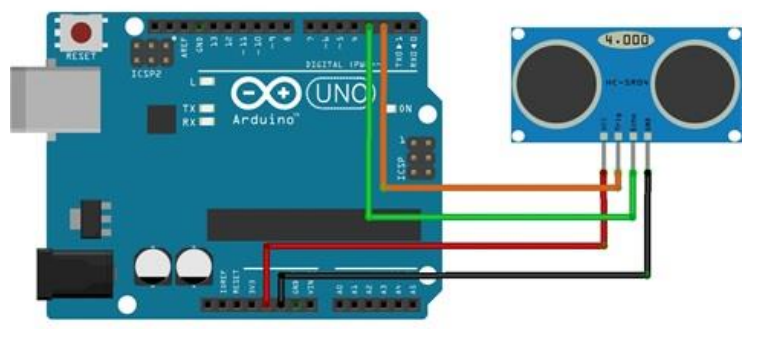

#### **ADC Arduino**

| Placa                   | Voltaje Operación | PINES      | MAX RESOLUTION |
|-------------------------|-------------------|------------|----------------|
| Uno                     | 5 Volts           | A0 to A5   | 10 bits        |
| Mini, Nano              | 5 Volts           | A0 to A7   | 10 bits        |
| Mega, Mega2560, MegaADK | 5 Volts           | A0 to A14  | 10 bits        |
| Micro                   | 5 Volts           | A0 to A11* | 10 bits        |
| Leonardo                | 5 Volts           | A0 to A11* | 10 bits        |
| Zero                    | 3.3 Volts         | A0 to A5   | 12 bits**      |
| Due                     | 3.3 Volts         | A0 to A11  | 12 bits**      |
| MKR Family boards       | 3.3 Volts         | A0 to A6   | 12 bits**      |

#### **ADC Arduino**

Como podemos ver en la tabla anterior, la lectura que haga el Arduino en la entrada analoga va a depender de la resolución ADC del Arduino que tenga. Por ejemplo, si estamos leyendo voltajes en un Arduino UNO, como es de 10 bits en realidad el Arduino va a ver una variación de un **entero** entre **0 a 1023**. ¿Pero por qué?

#### **ADC Arduino**

Un bit es un binario que puede tomar **dos** valores ( $\mathbf{0} \circ \mathbf{1}$ ), o sea que si tiene una resolución de 10 bits indica que (2^10 = 1024), pero como empezamos desde 0, se dice que el valor entero toma valores entre **0 a 1023.** Esto quiere decir que si Arduino mide:

•el máximo voltaje (5v) va a almacenar un valor entero de 1023.
•Voltaje intermedio (2.5v) va a almacenar un valor entero de 512.
•Voltaje mínimo (0v) va a almacenar un entero de 0.

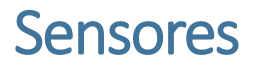

#### analogRead() Arduino

Entendamos rápidamente que hace la función **analogRead()** en Arduino para comenzar a usar el convertidor Analógico Digital de la placa.

Trabajar con las entradas Análogas de Arduino es bastante sencillo, para eso usamos la siguiente sintaxis:

int Value = analogRead (pin);

#### analogRead() Arduino

int Value = analogRead (pin);

## parámetros

(A0 a A5 en la mayoría de las placas, A0 a A6 en placas MKR, A0 a A7 en el Mini y Nano, A0 a A15 en el Mega).

## Retornos

La **lectura analógica es retornada como una variable entera**, que está limita a la resolución del convertidor analógico digital Arduino (0-1023 a 10 bits o 0-4095 a 12 bits).

# SENSORES - ULTRASONICO

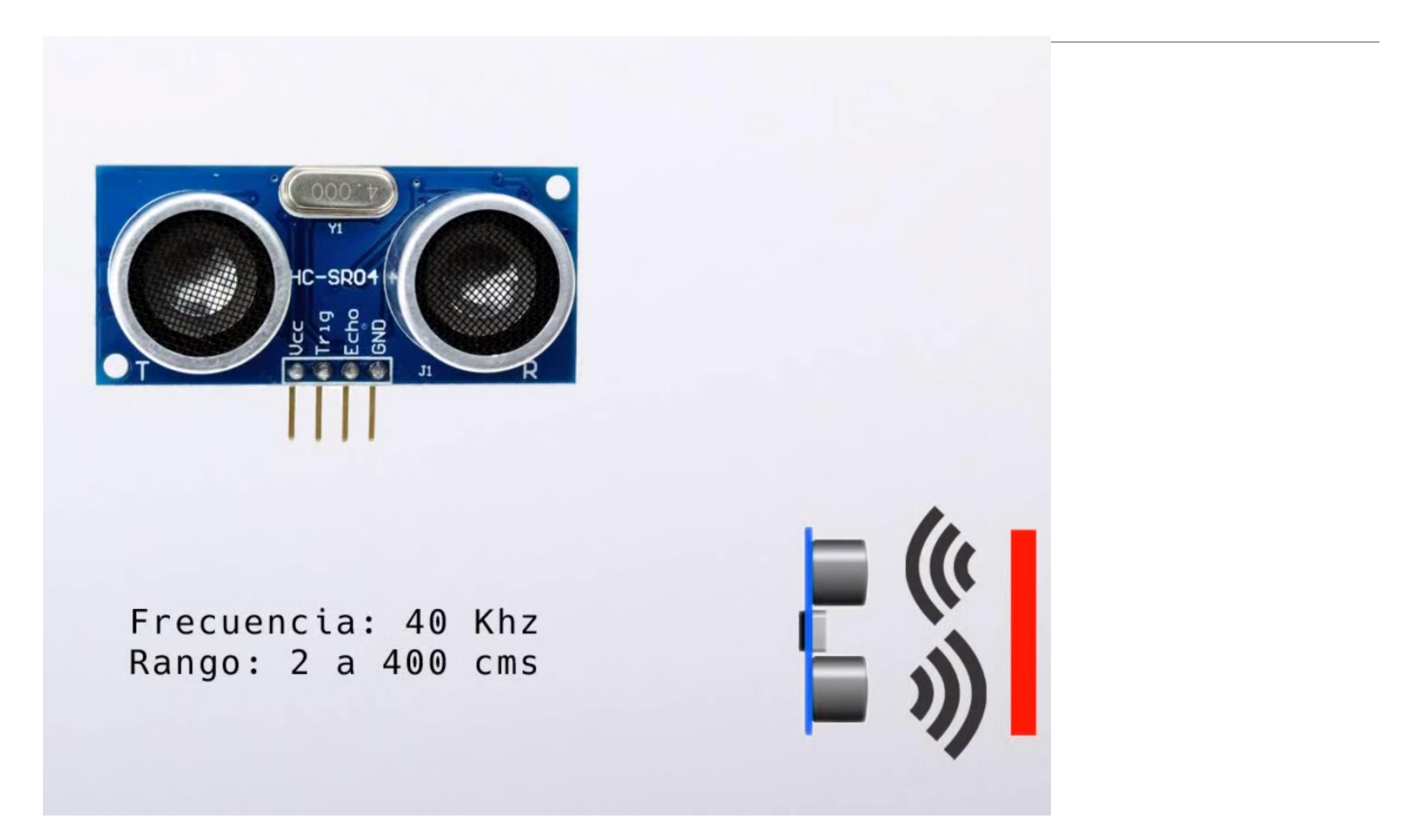

# SENSORES - ULTRASONICO

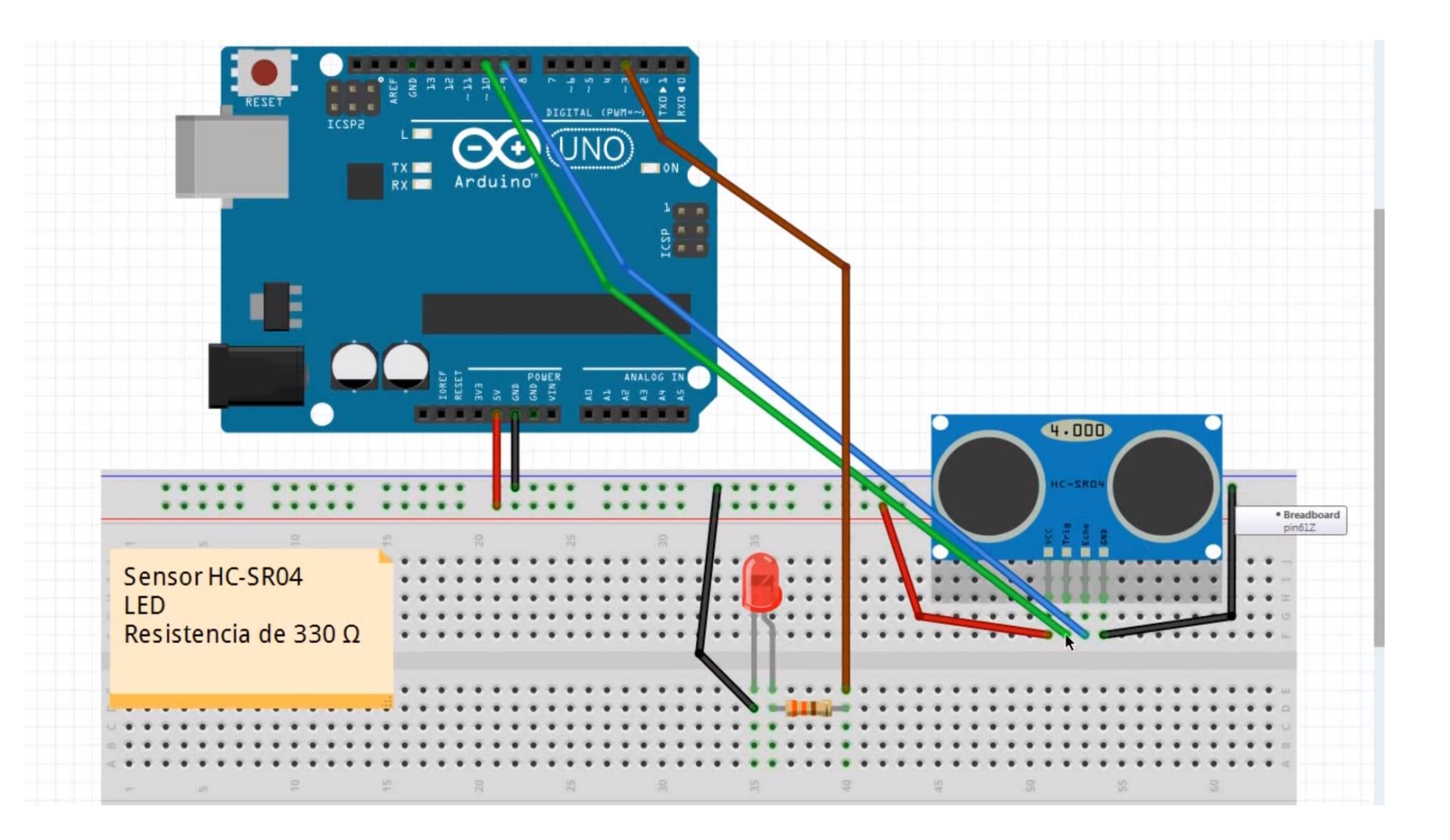

# SENSORES – ULTRASONICO – PROGRAMA 1

#### Lectura en cm por Puerto serial

}

```
int TRIG = 10;  // trigger en pin 10
int ECO = 9;  // echo en pin 9
int LED = 3;  // LED en pin 3
int DURACION;
int DISTANCIA;
void setup()
{
    pinMode(TRIG, OUTPUT); // trigger como salida
    pinMode(ECO, INPUT); // echo como entrada
    pinMode(LED, OUTPUT); // LED como salida
    Serial.begin(9600);  // inicializacion de comunicacion serial a 9600 bps
```

# SENSORES – ULTRASONICO – PROGRAMA 1

#### Lectura en cm por Puerto serial

# SENSORES – DE SONIDO

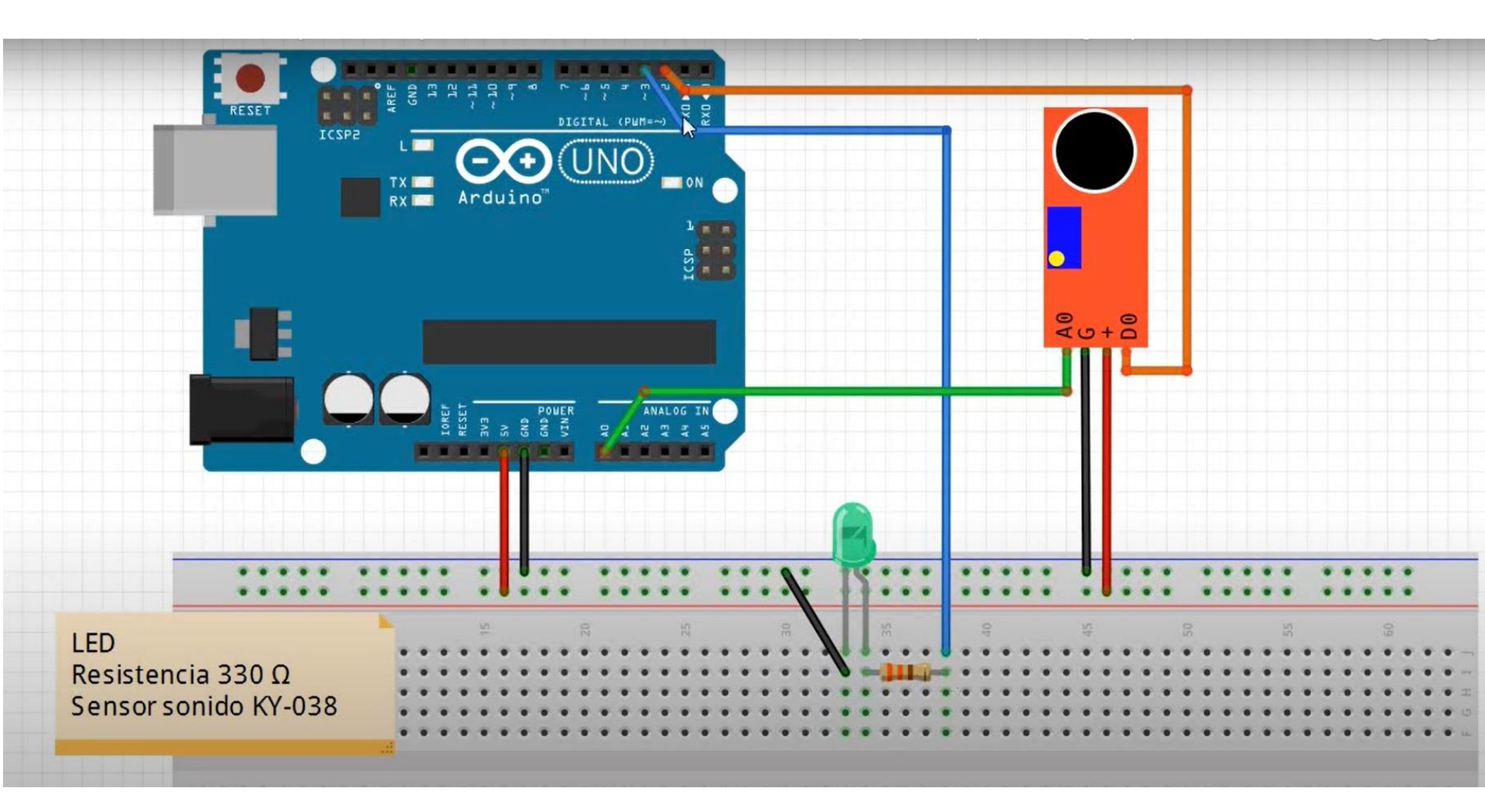

# Señales analógicas– Arduino

Conversión de escala

La conversión de una variable de entrada análoga a un valor de medida real, se lo hace mediante una conversión de escala.

Toda entrada análoga tiene un valor de lectura mínimo en bits y un lectura máxima en bits.

Lectura mínima : 0 bits

Lectura máxima : 1023 bits

# Señales analógicas – Arduino

## Conversión de escala - Función map

La función map() de Arduino permite transformar un valor entero de un rango de entrada al valor correspondiente a otro rango de salida.

Los 5 parámetros de entrada son valores enteros:

valor de entrada

inicio rango de entrada

final rango de entrada

inicio rango de salida

final rango de salida

Y la función devuelve el valor entero de salida una vez realizado el «mapeo».

# Señales analógicas – Arduino

Conversión de escala - Función map

## valor\_led = map(valor\_ldr, 0,320, 0,255);

El «**valor-ldr**» corresponde al valor leído por un <u>sensor</u> de luz, cuyo rango puede variar de **0** a **320**, valores que ponemos en el segundo y tercer lugar; los valores de salida deben oscilar entre **0** y **255** (valores cuarto y quinto) porque servirán para iluminar un <u>led</u>, este valor se almacena en la variable «**valor\_led**» como valor de salida de la función map().

## Potenciómetro como señal analógica-Arduino

Conversión de escala - Función map

Ejemplo control de entrada analógica

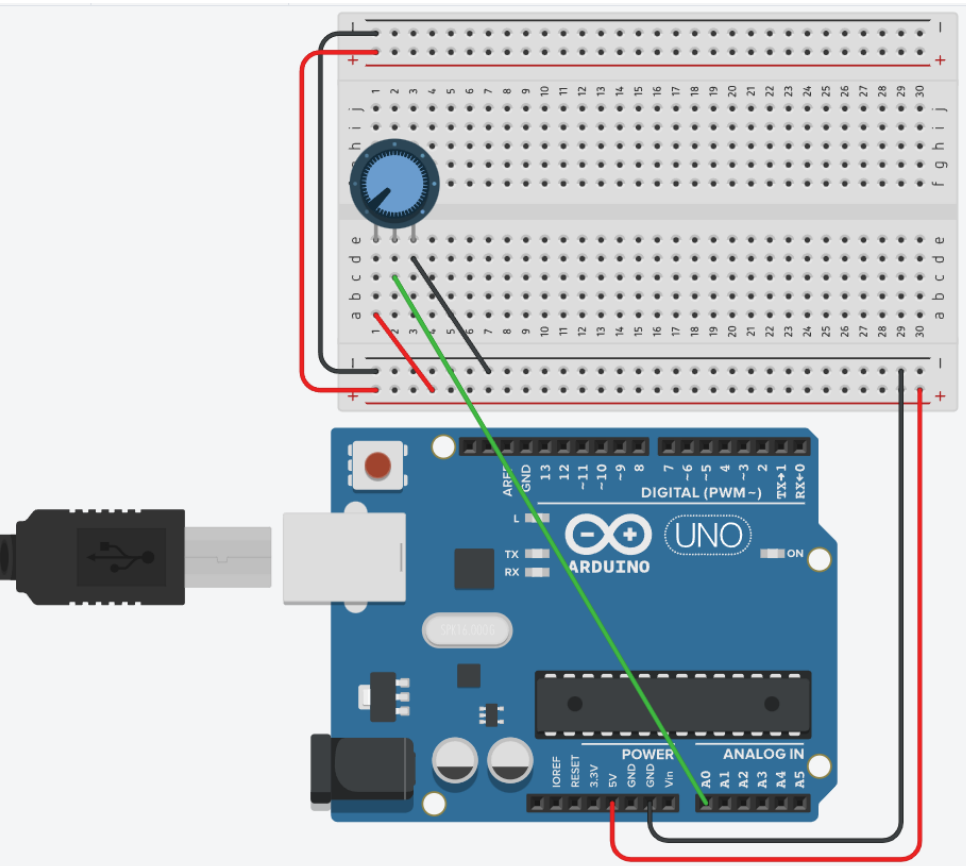

# Potenciómetro como señal analógica-Arduino

Conversión de escala - Función map

Ejemplo control de entrada analógica

| int Potenciometro = A0;                |  |
|----------------------------------------|--|
| int Lectura;                           |  |
| int Porcentaje;                        |  |
| <pre>void setup() {</pre>              |  |
| Serial.begin(9600);                    |  |
| pinMode(Potenciometro,INPUT);          |  |
| }                                      |  |
| void loop() {                          |  |
| Lectura = analogRead (Potenciometro);  |  |
| Porcentaje= map(Lectura,0,1023,0,100); |  |
| Serial.print("Lectura:");              |  |
| Serial.print(Lectura);                 |  |
| Serial.print(" Porcentaje:");          |  |
| Serial.print(Porcentaje);              |  |
| Serial.print("%");                     |  |
| Serial.println();                      |  |
| 3                                      |  |

# Sensor de lluvia – Arduino

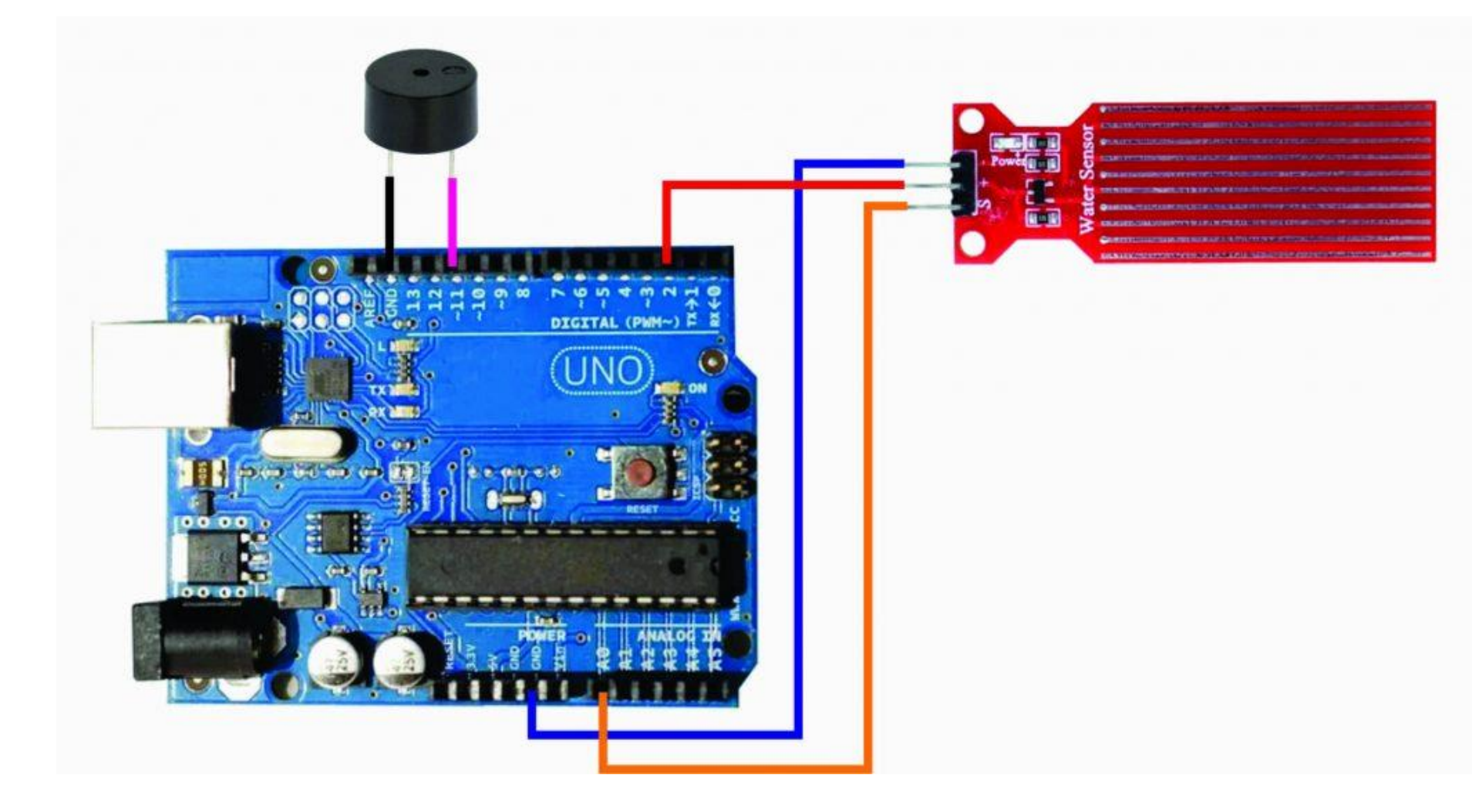

# Sensor de lluvia – Arduino

```
#define PIN ENCENDIDO 2
#define PIN SENSOR A0
#define BU77FR 11
int valor sensor = 0; // variable para almacenar el valor del sensor
void setup() {
 Serial.begin(9600);
 pinMode(PIN_ENCENDIDO, OUTPUT); // configurar el pin D2 como SALIDA
 pinMode(BUZZER, OUTPUT); //configurar el pin D11 como SALIDA
 digitalWrite(PIN ENCENDIDO, LOW); // Apaga el sensor
void loop() {
 digitalWrite(PIN_ENCENDIDO, HIGH); // Enciende el sensor
                      // espera 10 milisegundos
 delay(10);
 valor_sensor = analogRead(PIN_SENSOR); // Leer el valor analógico del sensor
 digitalWrite(PIN ENCENDIDO, LOW); // Apaga el sensor
//Imprime el valor obtenido del sensor
 Serial.print("Sensor VALOR: ");
 Serial.println(valor sensor);
 //Si el valor en mayor a 100 comienza sonar el buzzer
if(valor sensor > 100){
digitalWrite(BUZZER, HIGH);
delay(100);
digitalWrite(BUZZER, LOW);
 delay(1000);
```

## Sensor de temperatura y humedad dth11– Arduino

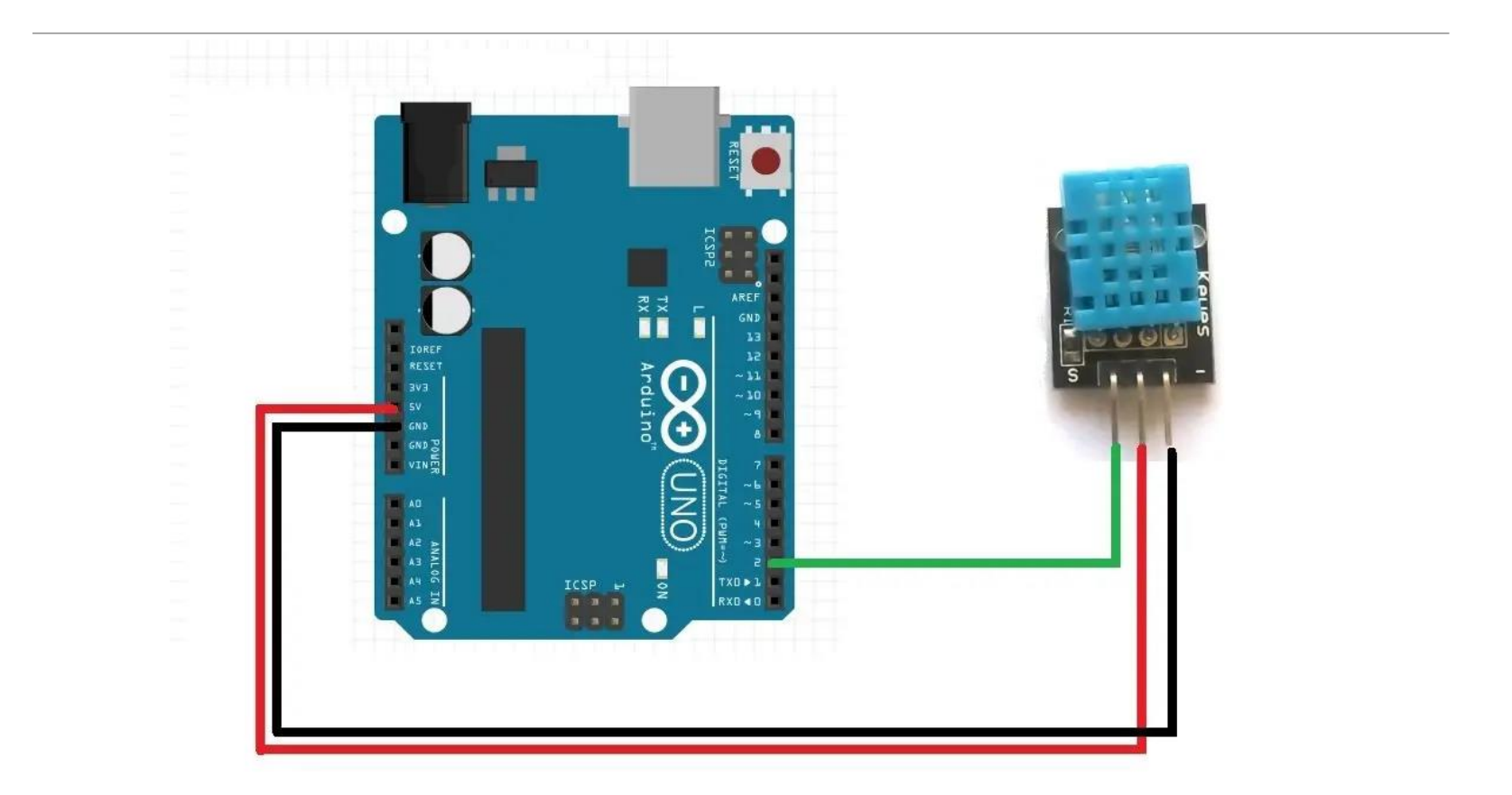

## Sensor de temperatura y humedad dth11-

| niesteszeck /                                   | idDHT11                                             |                  | (2) Watch 11               | ★ Star 22 ¥ For                         | ¢ 26 |
|-------------------------------------------------|-----------------------------------------------------|------------------|----------------------------|-----------------------------------------|------|
| errupt driven DHT1                              | 1 library                                           |                  |                            |                                         |      |
| 28 commits     2 branches     30 releases       |                                                     | 💮 2 contributors | <> Code                    |                                         |      |
|                                                 |                                                     |                  |                            | ① Issues                                | 0    |
| <pre>     P branch: master - idDHT11 / + </pre> |                                                     |                  | i=                         | Pull Requests                           | 0    |
| merged remote                                   |                                                     |                  |                            |                                         |      |
| niesteszeck authored o                          | on 24 Mar 2014                                      |                  | latest commit dba784e36e 🔂 | - Pulse                                 |      |
| examples                                        | merged remote a year ago                            |                  |                            | In Graphs                               |      |
| README.md                                       | Update README.md                                    |                  |                            |                                         |      |
| idDHT11.cpp                                     | Adds more time to acquire data a year ago           |                  |                            |                                         |      |
| idDHT11.h                                       | Updates idDHT11.h to differentiate between timeouts |                  | a year ago                 | https://github.com/#                    |      |
| keywords.txt                                    | added keywords.txt to highlight 2 years ago         |                  |                            | You can clone with HTTPS or Subversion. |      |
|                                                 |                                                     |                  |                            | Clone in Desk                           | top  |

idDHT11

https://hetpro-store.com/TUTORIALES/wpcontent/uploads/2016/08/DHT11.zip

## Sensor de temperatura y humedad dth11– Arduino

```
#include <DHT11.h> //cargamos la librería DHT
int pin=2; //Seleccionamos el pin en el que se //conectará el sensor
DHT11 dht11(pin); //Se selecciona el DHT11 (hay //otros DHT)
```

```
void setup() {
Serial.begin(9600); //Se inicia la comunicación serial
void loop() {
float temp, hum;
int err;
if((err=dht11.read(hum, temp))==0)
  Serial.print("Temperatura: ");
  Serial.print(temp);
  Serial.print(" Humedad: ");
  Serial.print(hum);
  Serial.println();
    else
       Serial.println();
       Serial.print("Error Num :");
       Serial.print(err);
       Serial.println();
     delay(1000);
```